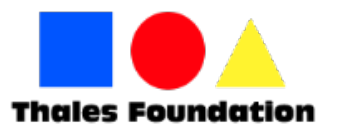

# Instructions on how to fill your electronic registration form and make online payments for the Kangourou competitions

Dear parents, Dear students, Dear teachers and professors,

It is advisable, for your own convenience, to read the following instructions on how to complete your electronic registration form for the Kangourou competitions.

# Step 1

In order to register at any Kangourou competition, follow this link: <u>https://www.jccsmart.com/e-bill/24794018</u>

# Step 2

Επιλέξτε το θέμα στο οποίο επιθυμείτε να κάνετε εγγραφή και πληρωμή. Μπορείτε να επιλέξετε μόνο ένα θέμα κάθε φορά. Εάν επιθυμείτε να κάνετε εγγραφή σε περισσότερα από ένα θέματα των διαγωνισμούς πχ Αγγλικά και Μαθηματικά, θα πρέπει να επαναλάβετε τη διαδικασία. Τα θέματα που είναι διαθέσιμα είναι: Chose the subject you would like to register at and make payment. You can only chose one subject each time. If you wish to register at more than one subject, you will have to repeat the process. Available subjects are:

- Mathematics Competition (available for levels 1-12)
- English Competition (available for levels 3-12)
- French Competition (available for levels 3-12)
- Greek Competition (available for levels 3-10)

In order to proceed with your registration, click on the link "Please click here to pay your invoice" and login with your JCC credentials. If you do no not have a JCC account, follow this link to create one: <u>https://www.jccsmart.com/account/new-customer</u>

# Step 3

Proceed to complete the registration form.

- 1. **Student's Name** use the name of the student who wants to participate in the competition, exactly the way you want it to appear in the participants list and the list of prize winners.
- 2. Student's Surname use the surname of the student who wants to participate in the competition, exactly the way you want it to appear in the participants list and the list of prize winners.
- **3.** Date of Birth fill in the date of birth of the student using the following format day/month/year. E.g. 19/09/1998
- 4. Level fill in the level of the student. Levels depend on the school grade of the student

| <b>1</b> – 1st grade<br>Primary School | <b>4</b> – 4th grade<br>Primary School | <b>7</b> – A' Gymnasium | <b>10</b> – A' Lyceum |
|----------------------------------------|----------------------------------------|-------------------------|-----------------------|
| <b>2</b> – 2nd grade<br>Primary School | <b>5</b> – 5th grade<br>Primary School | <b>8</b> – B' Gymnasium | <b>11</b> – B' Lyceum |
| <b>3</b> – 3rd grade<br>Primary School | <b>6</b> – 6th grade<br>Primary School | <b>9</b> – C' Gymnasium | <b>12</b> – C' Lyceum |

# IMPORTANT NOTICE! Please write only the number of the student's level.

- 5. School Name use the school name of the student who wants to participate in the competition, exactly the way you want it to appear in the participants list and the list of prize winners.
- 6. Town fill in the town of your residence.
- Test Centre There will be test centres in Nicosia, Limassol, Pyla (for Larnaca and Paralimni), Paphos.
  Chose the test centre that suits you best Nicosia Lemesos Larnaca Paralimni Paphos

Notice: In case the number of students in a test centre is low, you will be informed as soon as possible to choose a different test centre. Exact locations will be announced later.

- 8. Parent's Name fill in with the name of the parent
- 9. Parent's Surname fill in with the surname of the parent
- **10. Contact Phone** fill in with a valid mobile phone number. Please note that this will be the phone number used to receive announcements regarding the competition.
- **11. Email** use a valid email address. At that email address, you will receive the registration slip one week prior the exam, which the student should print and carry during the exam.
- 12. Amount Fill in the amount which is 15 EUROS

# Step 4

Click «Next» to proceed

# Step 5

Complete your credit card information and click on «Payment».

# Step 6

You will be redirected to the following page to enroll your credit card in order to continue. If you need assistance in how to fill in this form you should contact your bank.

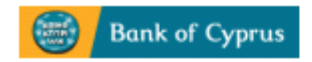

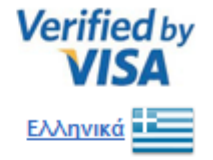

# Enrolment Required For This Purchase.

Register your card for Safe@Web, a new free security service offered by Bank of Cyprus Public Co Ltd. This service protects your card against unauthorised use when you shop online at Safe@Web participating merchants. To use Safe@Web complete this page to create your Password. <u>More Information and FAQs</u>

#### Step 1 of 2: Please confirm your identity

| Last 4 digits of ID / Passpor | t                                   |
|-------------------------------|-------------------------------------|
| Date of Birth                 | Day v Month v Year v                |
| Name on Card                  |                                     |
| Email Address (Optional)      | How it will be used                 |
| Mobile Number (Optional)      | How it will be used                 |
|                               | Continue To Step 2                  |
| Cancel                        | Privacy Policy Terms and Conditions |
|                               | powered by <b>JCC</b> PAYMENT       |

If you have already completed this step you simply enter your password and continue with the payment.

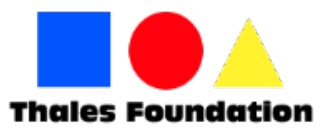

# Οδηγίες για την συμπλήρωση της ηλεκτρονικής αίτησης και πληρωμής για τους διαγωνισμούς Kangourou

Αγαπητοί γονείς, Αγαπητοί μαθητές, Αγαπητοί δάσκαλοι και καθηγητές,

Για δική σας ευκολία, διαβάστε τις πιο κάτω οδηγίες πριν προχωρήσετε στην ηλεκτρονική εγγραφή για τους διαγωνισμούς Kangourou.

# Βήμα 1

Για την ηλεκτρονική εγγραφή σε οποιονδήποτε από τους διαγωνισμούς Kangourou, πατήστε στον πιο κάτω σύνδεσμο: <u>https://www.jccsmart.com/eBills/Welcome/Index/24794018</u>

# Βήμα 2

Επιλέξτε το θέμα στο οποίο επιθυμείτε να κάνετε εγγραφή και πληρωμή. Μπορείτε να επιλέξετε μόνο ένα θέμα κάθε φορά. Εάν επιθυμείτε να κάνετε εγγραφή σε περισσότερα από ένα θέματα των διαγωνισμούς πχ Αγγλικά και Μαθηματικά, θα πρέπει να επαναλάβετε τη διαδικασία. Τα θέματα που είναι διαθέσιμα είναι:

- Διαγωνισμός Μαθηματικών (διαθέσιμος για επίπεδα 1-12)
- Διαγωνισμός Αγγλικών (διαθέσιμος για επίπεδα 3-12)
- Διαγωνισμός Γαλλικών για γαλλόφωνους (διαθέσιμος για επίπεδα 3-12)
- Διαγωνισμός Γαλλικών για μη-γαλλόφωνους (διαθέσιμος για επίπεδα 3-10)
- Διαγωνισμός Ελληνικών (διαθέσιμος για επίπεδα 3-8)

Για να προχωρήσετε στην εγγραφή, πατήστε στο κείμενο «Πατήστε εδώ για να προχωρήσετε για την πληρωμή του λογαριασμού» και κάντε login με το username και password που έχετε με την JCC Smart. Σε περίπτωση που δεν έχετε λογαριασμό με την JCC, ακολουθήστε τον παρακάτω σύνδεσμο για να δημιουργήσετε έναν: <u>https://www.jccsmart.com/Account/NewCustomer</u>

# Βήμα 3

Προχωρήστε με τη συμπλήρωση της αίτησης.

- 13. Όνομα Μαθητή συμπληρώνετε το όνομα του μαθητή που θέλει να γραφτεί στον διαγωνισμό, όπως θέλετε να φαίνετε στις λίστες και στον κατάλογο των διακριθέντων
- **14. Επώνυμο Μαθητή** συμπληρώνετε το *επώνυμο του μαθητή* που θέλει να γραφτεί στον διαγωνισμό, όπως θέλετε να φαίνετε στις λίστες και στον κατάλογο των διακριθέντων
- **15. Ημερομηνία Γέννησης** συμπληρώνετε την ημερομηνία γέννησης του μαθητή γράφοντας πρώτα τη μέρα, μετά το μήνα και μετά τον χρόνο πχ19/09/2001
- Επίπεδο συμπληρώνετε το επίπεδο του μαθητή ανάλογα με την τάξη του, δηλαδή

| <b>1</b> – Α΄ Δημοτικού | <b>4</b> – Δ΄ Δημοτικού  | <b>7</b> – Α΄ Γυμνασίου | <b>10</b> – Α΄ Λυκείου |
|-------------------------|--------------------------|-------------------------|------------------------|
| <b>2</b> – Β΄ Δημοτικού | <b>5</b> – Ε΄ Δημοτικού  | <b>8</b> – Β΄ Γυμνασίου | <b>11</b> – Β΄ Λυκείου |
| <b>3</b> – Γ΄ Δημοτικού | <b>6</b> – Στ΄ Δημοτικού | <b>9</b> – Γ΄ Γυμνασίου | <b>12</b> – Γ΄ Λυκείου |

# ΠΡΟΣΟΧΗ. Σημειώστε απλά τον αριθμό

- **17. Όνομα Σχολείου** συμπληρώστε το όνομα του σχολείου του μαθητή, όπως θέλετε να φαίνετε στις λίστες και στον κατάλογο των διακριθέντων
- 18. Επαρχία συμπληρώστε την επαρχία διαμονής σας
- 19. Εξεταστικό Κέντρο θα λειτουργήσουν εξεταστικά κέντρα στη Λευκωσία, τη Λεμεσό, στην Πύλα (για Λάρνακα και Παραλίμνι) και στην Πάφο. Συμπληρώστε ανάλογα: Λευκωσία Λεμεσός Λάρνακα Παραλίμνι Πάφος

Σημείωση: Σε περίπτωση που ο αριθμός των μαθητών δεν είναι ικανοποιητικός για να λειτουργήσει ένα εξεταστικό κέντρο, θα ενημερωθείτε έγκαιρα για να δηλώσετε άλλο εξεταστικό κέντρο. Η ακριβής τοποθεσία θα ανακοινωθεί αργότερα.

- 20. Όνομα κηδεμόνα συμπληρώστε το όνομα κηδεμόνα
- 21. Επώνυμο κηδεμόνα συμπληρώστε το επώνυμο κηδεμόνα
- **22. Τηλέφωνο επικοινωνίας** συμπληρώστε ένα τηλέφωνο επικοινωνίας. Παρακαλώ σημειώστε ότι σε αυτό το τηλέφωνο θα λαμβάνετε μηνύματα sms για τον διαγωνισμό και τα αποτελέσματα.
- **23. Email** συμπληρώστε ένα email στο οποίο έχετε πρόσβαση καθημερινή. Εκεί θα σας σταλεί το registration slip περίπου 1 βδομάδα πριν την εξέταση, το οποίο θα πρέπει να τυπωθεί και να το έχει μαζί του ο μαθητής στον διαγωνισμό.
- 24. Ποσό συμπληρώστε το ποσό που είναι 12 ευρώ

#### Βήμα 4

Πατήστε «Επόμενο» για να προχωρήσετε

# Βήμα 5

Συμπληρώστε τα στοιχεία της κάρτα σας και πατήστε «Πληρωμή»

#### Βήμα 6

Το σύστημα αμέσως σας μεταφέρει στην πιο κάτω σελίδα για να γράψετε την κάρτα σας και θα πρέπει να το συμπληρώσετε για να προχωρήσετε. Για απορίες σχετικά με το πώς θα συμπληρώσετε το κομμάτι αυτό θα πρέπει να μιλήσετε με την τράπεζά σας.

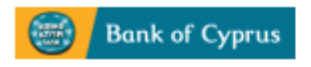

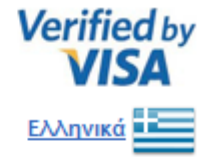

| Enrolment Required For         | This    | Pu   | rchase.    |         |        |                 |  |
|--------------------------------|---------|------|------------|---------|--------|-----------------|--|
| Register your card for Safe@V  | Veb, a  | nev  | v free se  | curity  | ser    | vice offered by |  |
| Bank of Cyprus Public Co       | Ltd. Th | is s | service pr | otects  | yo     | ur card against |  |
| unauthorised use when you      | ı shop  | 0    | nline at   | Safe    | ₿We    | b participating |  |
| merchants. To use Safe@Web     | comple  | te t | his page t | to crea | ate y  | our Password.   |  |
| More Information and FAQs      |         |      |            |         |        |                 |  |
| Step 1 of 2: Please confirm    | your i  | de   | ntity      |         |        |                 |  |
| Last 4 digits of ID / Passport |         |      |            |         |        |                 |  |
| Date of Birth                  | Day     | v    | Month      |         | ¥      | Year ∨          |  |
| Name on Card                   |         |      |            |         |        |                 |  |
| Email Address (Optional)       |         |      |            | Hov     | / it v | will be used    |  |

Continue To Step 2

| ~ | -  | - | - | - |  |
|---|----|---|---|---|--|
|   | 24 | п |   | - |  |
| ~ | -  |   | ~ | ~ |  |

Mobile Number (Optional)

Privacy Policy Terms and Conditions

powered by

How it will be used

Εάν το έχετε ήδη συμπληρώσει απλά βάζετε το κωδικό για να προχωρήσετε με την πληρωμή.